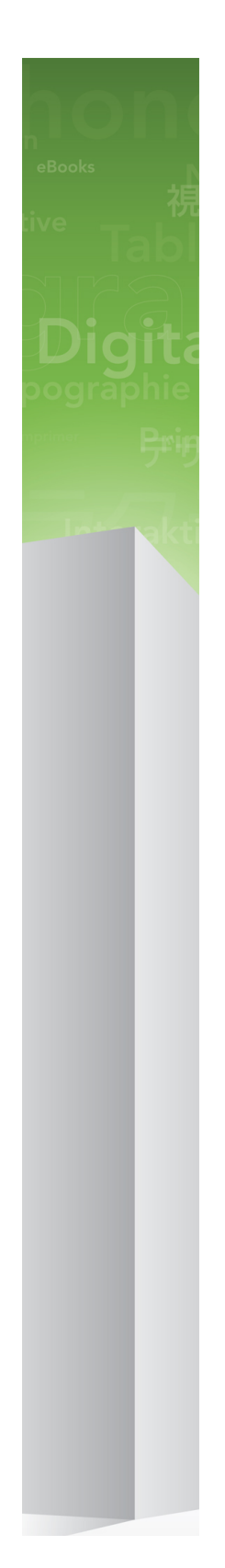

# QuarkXPress 9.5.4 -lueminut-tiedosto

# Sisältö

| QuarkXPress 9.5.4 -lueminut-tiedosto4                      |
|------------------------------------------------------------|
| Järjestelmävaatimukset5                                    |
| Järjestelmävaatimukset: Mac OS X5                          |
| Järjestelmävaatimukset: Windows5                           |
| Asentaminen: Mac OS                                        |
| Hiljainen asennus                                          |
| Hiljaisen asennuksen valmistelu: Mac OS                    |
| Hiljainen asennus: Mac OS                                  |
| Tiedostojen lisääminen asennuksen jälkeen: Mac OS6         |
| Asentaminen: Windows7                                      |
| Hiljainen asennus7                                         |
| Hiljaisen asennuksen valmistelu: Windows7                  |
| Hiljainen asennus: Windows                                 |
| Tiedostojen lisääminen asennuksen jälkeen: Windows8        |
| Päivittäminen9                                             |
| Päivitys10                                                 |
| Alkuperäisasennus tai uuden version asennus QLA:n kanssa11 |
| Rekisteröinti12                                            |
| Aktivoiminen13                                             |
| Asennuksen poistaminen14                                   |
| Asennuksen poistaminen: Mac OS14                           |
| Asennuksen poistaminen: Windows14                          |
| Tämän version muutokset15                                  |
| Tunnettuja ja ratkaistuja ongelmia16                       |

### SISÄLTÖ

| Quarkin yhteystiedot        | 17 |
|-----------------------------|----|
| Amerikassa                  | 17 |
| Amerikan ulkopuolella       | 17 |
|                             |    |
| Käyttöehdot ja vastuuvapaus |    |

# QuarkXPress 9.5.4 -lueminut-tiedosto

QuarkXPress® 9 sisältää laajan valikoiman uusia ominaisuuksia, joita ovat esimerkiksi ehdolliset tyylit, kuvatekstit, luettelomerkit ja numerointi sekä Juttueditori-näyttö.

## Järjestelmävaatimukset

### Järjestelmävaatimukset: Mac OS X

### Ohjelmisto

 Mac OS X® 10.6 (Snow Leopard), Mac OS X 10.7.5 (Lion), Mac OS X 10.8.x (Mountain Lion), Mac OS X 10.9.x (Mavericks)

#### Laitteisto

- Mac® Intel® -suoritin
- Vähintään 2 Gt RAM-muistia
- 2 Gt vapaata kiintolevytilaa

### Valinnainen varustus

- Internet-yhteys aktivointia varten
- DVD-ROM-asema DVD-levyltä asennusta varten (ei tarpeen, jos ohjelmisto ladataan Internetistä).

### Järjestelmävaatimukset: Windows

#### Ohjelmisto

- Microsoft® Windows® 7 (32- ja 64-bittinen) SP1 tai Windows 8 (32- ja 64-bittinen)
- Microsoft .NET Framework 4.0

### Laitteisto

- Vähintään 2 Gt RAM-muistia
- 2 Gt vapaata kiintolevytilaa

#### Valinnainen varustus

- Internet-yhteys aktivointia varten
- DVD-ROM-asema DVD-levyltä asennusta varten (ei tarpeen, jos ohjelmisto ladataan Internetistä).

### Asentaminen: Mac OS

Asenna QuarkXPress-ohjelmisto seuraavasti:

- 1 Poista tilapäisesti käytöstä mahdollinen virustentorjuntaohjelmisto. Jos pelkäät, että koneeseen pääsee virus, tarkista asennustiedosto ensin virustentorjuntaohjelmistolla ja poista sitten torjuntaohjelmisto tilapäisesti käytöstä.
- 2 Kaksoisnapsauta asennusohjelman kuvaketta ja toimi sitten näytön ohjeiden mukaan.

#### Hiljainen asennus

Hiljainen asennus -ominaisuuden avulla käyttäjät voivat asentaa QuarkXPress-ohjelmiston tietokoneisiinsa verkon kautta ilman, että heidän tarvitsee käydä läpi vaiheittaiset asennusohjeet. Tämä ominaisuus on hyödyllinen laajoissa ryhmäasennuksissa, jolloin manuaalinen asentaminen on työlästä.

#### Hiljaisen asennuksen valmistelu: Mac OS

Jotta Mac OS -käyttäjät voivat tehdä koneilleen hiljaisen asennuksen, järjestelmänvalvojan on tehtävä seuraavat toimenpiteet:

- 1 Kopioitava kaikki tiedot asennuslevyltä tai levykuvasta tyhjään kansioon paikalliselle kiintolevylle.
- 2 Asennettava paikallisesta asennusohjelmasta QuarkXPress paikalliselle kiintolevylle. Asennusohjelma luo setup.xml -tiedoston asennusohjelman sijaintikansioon.
- 3 Jaettava asennusohjelman kansio ja setup.xml-tiedosto niiden käyttäjien kesken, joilla on oikeus asentaa QuarkXPress.

#### Hiljainen asennus: Mac OS

Hiljainen asennus Mac OS -käyttöjärjestelmässä tapahtuu seuraavasti:

- 1 Kopioi omalle koneellesi asennusohjelman kansio, joka sisältää setup.xml -tiedoston.
- 2 Kaksoisosoita QuarkXPress-asennusohjelman kuvaketta ja toimi sitten näytön ohjeiden mukaan.

#### Tiedostojen lisääminen asennuksen jälkeen: Mac OS

Jos haluat lisätä tiedostoja asennuksen jälkeen, kaksoisosoita asennusohjelman kuvaketta. Valitse asennettavat osat **Mukautettu asennus** -luettelosta.

### Asentaminen: Windows

Asenna QuarkXPress-ohjelmisto seuraavasti:

- 1 Poista tilapäisesti käytöstä mahdollinen virustentorjuntaohjelmisto. Jos pelkäät, että koneeseen pääsee virus, tarkista asennustiedosto ensin virustentorjuntaohjelmistolla ja poista sitten torjuntaohjelmisto tilapäisesti käytöstä.
- 2 Kaksoisnapsauta asennusohjelman kuvaketta ja toimi sitten näytön ohjeiden mukaan.

#### Hiljainen asennus

Hiljainen asennus -ominaisuuden avulla käyttäjät voivat asentaa QuarkXPress-ohjelmiston tietokoneisiinsa verkon kautta ilman, että heidän tarvitsee käydä läpi vaiheittaiset asennusohjeet. Tämä ominaisuus on hyödyllinen laajoissa ryhmäasennuksissa, jolloin manuaalinen asentaminen on työlästä.

#### Hiljaisen asennuksen valmistelu: Windows

Jotta Windows-käyttäjät voivat tehdä koneilleen hiljaisen asennuksen, järjestelmänvalvojan on tehtävä seuraavat toimenpiteet:

- 1 Kopioitava kaikki tiedot asennuslevyltä tai levykuvasta tyhjään kansioon paikalliselle kiintolevylle.
- 2 Asennettava paikallisesta asennusohjelmasta QuarkXPress paikalliselle kiintolevylle. Asennusohjelma luo setup.xml -tiedoston asennusohjelman sijaintikansioon.
- 3 Avattava silent.bat-tiedosto tekstieditorissa ja varmistettava, että setup.xml -tiedoston polku ensimmäisellä rivillä on seuraava: '[setup.exe-tiedoston verkkopolku]' /s /v'/qn'
- 4 Jaettava asennusohjelman kansio ja setup.xml-tiedosto niiden käyttäjien kesken, joilla on oikeus asentaa QuarkXPress.

#### Hiljainen asennus: Windows

Hiljainen asennus Windows-käyttöjärjestelmässä tapahtuu seuraavasti:

- 1 Etsi jaettu kansio, joka sisältää tiedostot setup.xml ja silent.bat.
- 2 Kaksoisnapsauta silent.bat-tiedoston kuvaketta ja toimi sitten näytön ohjeiden mukaan.

### Tiedostojen lisääminen asennuksen jälkeen: Windows

Tiedostojen lisääminen asennuksen jälkeen:

1 Kaksoisnapsauta setup.exe-kuvaketta.

Näyttöön tulee Asennus-valintaikkuna.

2 Valitse Seuraava.

Näyttöön tulee Ohjelman ylläpito -ikkuna.

- Valitse asennettavat tiedostot napsauttamalla Muokkaa. Voit asentaa uusia tiedostoja tai poistaa aiemmin asennettuja tiedostoja.
- Voit korjata asennettujen tiedostojen pieniä ongelmia napsauttamalla Korjaa. Käytä tätä vaihtoehtoa, jos puuttuvien tai vahingoittuneiden tiedostojen, pikakuvakkeiden tai rekisterimerkintöjen kanssa on ongelmia.
- 3 Valitse Seuraava.
- Jos napsautit edellisessä valintaikkunassa vaihtoehtoa Muokkaa, näyttöön tulee Mukautettu asennus
  -ikkuna. Tee tarvittavat muutokset ja napsauta sitten Seuraava. Näyttöön tulee ikkuna Valmis muokkaamaan ohjelmaa.
- Jos napsautit edellisessä valintaikkunassa vaihtoehtoa Korjaa, näyttöön tulee ikkuna Valmis korjaamaan ohjelman.
- 4 Napsauta Asenna.
- 5 Kun järjestelmä ilmoittaa, että prosessi on valmis, napsauta Valmis.

## Päivittäminen

Päivitä QuarkXPress-ohjelmisto tähän versioon seuraavasti:

- 1 Poista tilapäisesti käytöstä mahdollinen virustentorjuntaohjelmisto. Jos pelkäät, että koneeseen pääsee virus, tarkista asennustiedosto ensin virustentorjuntaohjelmistolla ja poista sitten torjuntaohjelmisto tilapäisesti käytöstä.
- 2 Kaksoisnapsauta asennusohjelman kuvaketta ja toimi sitten näytön ohjeiden mukaan.
- *Windows:* Kun näkyviin tulee **Validation Code**-ikkuna, valitse **Installation Type**-luettelovalikosta **Upgrade**. Jos käytössäsi on päivityksen validointikoodi, kirjoita se **Enter your validation code**-kenttiin. Ellei käytössäsi ole päivityksen validointikoodia, siirry Quarkin Internet-sivustoon napsauttamalla **Get validation code**, toimimalla näyttöön tulevien ohjeiden mukaan validointikoodin saamiseksi ja kirjoittamalla saamasi validointikoodi **Enter your validation code**-kenttiin.
- *Mac OS X:* Sinua ei tällä kertaa pyydetä antamaan validointikoodia **Validation Code** -kenttään. Se tehdään sovelluksen ensimmäisellä käynnistyskerralla.
- 3 Napsauta Continue ja toimi näyttöön tulevien ohjeiden mukaan.
- Asennusohjelma asentaa tietokoneeseen uuden QuarkXPress-version. Se ei korvaa aiempaa versiota.

## Päivitys

Asennusohjelma päivittää aikaisemmat QuarkXPress 9.x-versiot tähän versioon. Kun haluat päivittääQuarkXPress-ohjelmiston:

- 1 Poista tilapäisesti käytöstä mahdollinen virustentorjuntaohjelmisto. Jos pelkäät, että koneeseen pääsee virus, tarkista asennusohjelma ensin virustentorjuntaohjelmistolla ja poista sitten torjuntaohjelmisto tilapäisesti käytöstä.
- 2 Make a copy of the application folder on your hard drive to ensure that you have a working copy of the software if you encounter issues during the update.
- 3 Varmista, että ohjelmakansion ja ohjelmiston nimet eivät ole muuttuneet asennuksen jälkeen.
- 4 Kaksoisnapsauta asennusohjelman kuvaketta ja toimi sitten näytön ohjeiden mukaan.
- Windows: Asennusohjelma paikantaa asennetun QuarkXPress-version ja päivittää sen tähän versioon.
- Mac OS: Jos asennettu QuarkXPress-versio on oletussijainnissa, asennusohjelma päivittää sen. Jos asennettu QuarkXPress-versio ei ole oletussijainnissa ja haluat päivittää sen, paina
  Mukauta-painiketta, kun se näkyy, valitse sovelluksen Sijainti-sarake, valitse Muu ja siirry olemassa olevan asennuksen sijaintiin.

## Alkuperäisasennus tai uuden version asennus QLA:n kanssa

Quark® License Administrator (QLA) on Quark-tuotelisenssien hallintaohjelmisto. Jos olet hankkinut koulutuslisenssin tai kaupallisen lisenssin QLA-cd-rom-levyn QuarkXPress-ohjelmiston oston yhteydessä. QLA on asennettava verkkoon ennen QuarkXPress-asennusta.

Jos QLA on jo asennettu ja nyt asennettavana on QuarkXPress, **Lisenssipalvelimen tiedot** -valintaikkuna tulee näyttöön, kun olet syöttänyt rekisteröintitiedot. Ennen kuin jatkat, varmista, että käytössäsi ovat tarvittavat tiedot seuraavien kenttien täyttämiseen:

- Lisenssipalvelimen isäntänimi tai IP-osoite: Kirjoita sen palvelimen IP-osoite tai nimi, jonka olet määrittänyt lisenssipalvelimeksi. Lisenssipalvelin käsittelee lisenssiasiakkaiden pyyntöjä.
- Lisenssipalvelimen portti: Kirjoita arvo lisenssipalvelimen portille. Tämä numero määritetään QLA-ohjelmiston online-rekisteröinnin yhteydessä. Lisenssipalvelimen portti on portti, jonka kautta lisenssipalvelimen pyynnöt kulkevat.
- Varalisenssipalvelimen isäntänimi tai IP-osoite: Kirjoita sen palvelimen IP-osoite tai nimi, jonka olet määrittänyt varalisenssipalvelimeksi.
- Varalisenssipalvelimen portti: Kirjoita arvo varalisenssipalvelimen portille.

# Rekisteröinti

Rekisteröi oma ohjelmasi Quarkin Internet-sivuston Online registration -sivulla (ks. *Quarkin yhteystiedot*). Ellet voi rekisteröityä verkossa, katso vaihtoehtoisen rekisteröintitavan yhteystiedot osasta *Quarkin yhteystiedot*.

## Aktivoiminen

Jos sinulla on yhden käyttäjän versio QuarkXPress-ohjelmistosta, se on ensin aktivoitava. Voit aktivoida QuarkXPress-ohjelmiston siten, että käynnistät sen ja napsautat kohtaa **Aktivoi nyt** *(Windows)* tai **Jatka** *(MAC OS X)*.

Ellet halua aktivoida QuarkXPress-ohjelmistoa sen käynnistyksen yhteydessä, valitse **Peruuta**.QuarkXPress näyttää aktivointi-ikkunan ennen ohjelmiston aktivoimista aina, kun käynnistät sovelluksen.

Jos et aktivoi QuarkXPress-ohjelmistoa, voit käyttää sitä 30 päivän ajan asennuksen jälkeen. 30 päivän jälkeen tuote toimii vain demotilassa, ja se on aktivoitava, jotta se toimisi täysversiona.

Ellet voi aktivoida ohjelmistoa verkossa, katso vaihtoehtoisen aktivointitavan yhteystiedot osasta Quarkin yhteystiedot.

## Asennuksen poistaminen

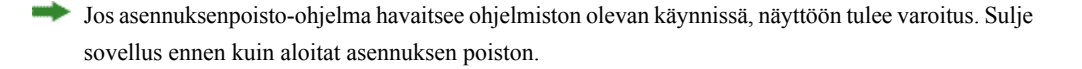

#### Asennuksen poistaminen: Mac OS

Poista QuarkXPress-ohjelmiston asennus avaamalla kiintolevyltä Ohjelmat-kansio, johon QuarkXPress on asennettu) ja vedä QuarkXPress-kansio roskakoriin.

#### Asennuksen poistaminen: Windows

Poista QuarkXPress-ohjelmiston asennus seuraavasti:

- 1 Valitse Käynnistä > Kaikki ohjelmat > QuarkXPress > Uninstall.
- 2 Valitse Kyllä. Asennuksen poisto-ohjelma kerää tarvittavat tiedot ohjelmiston asennuksen poistamiseksi ja näyttää ilmoituksen QuarkXPress-sovelluskansion sisällön poistamisesta.
- 3 Jatka napsauttamalla Kyllä tai peruuta napsauttamalla Ei.
- Voit poistaa asennuksen myös myöhemmin käynnistämällä poisto-ohjelman uudestaan.

### Tämän version muutokset

#### Uudet ominaisuudet

Versiosta 9.5 lähtien App Studiossa siirrytään sen omasta AVE-muodosta alalla vakiintuneeseen HTML5-muotoon. Uuden App Studion perusteellisen kuvauksen löydät *App Studio 9.5:n oppaasta*.

QuarkXPress 9.5 sisältää virheiden korjauksia ja seuraavat uudet toiminnot ja ominaisuudet.

- Uudelleenjuoksutusartikkelit voi nyt viedä Kindle-muodossa. Lisätietoja on QuarkXPress Käyttäjän opas -oppaan kohdassa Vieminen Kindle-muodossa.
- Voit nyt määrittää, voidaanko parittomat sivut sijoittaa vasemmalle (vasemmalta oikealle -taitoissa) ja parilliset sivut oikealle (oikealta vasemmalle -taitoissa) puolelle kaksipuolisissa taitoissa. Tämä asetus sijaitsee Uusi projekti-, Uusi taitto- ja Taiton ominaisuudet -valintaikkunoissa.
- Rubi-tekstin oletusarvoiseksi tasaukseksi on muutettu 1-2-1 (JIS) -sääntö, oletusarvoiseksi rubi-merkkien ylitykseksi on muutettu Enintään 1 rubi-merkki, ja oletusarvoiseksi rubi-merkkien perustasaukseksi on asetettu 1-2-1 (JIS) -sääntö.
- · DIC-värikirjasto on päivitetty.

QuarkXPress 9.5.1 sisältää virheiden korjauksia ja seuraavat uudet toiminnot ja ominaisuudet.

- Kun lataat taittoja AppStudioon, voit nyt käyttää mukautettuja kirjasimia, jos ne ovat TTF- tai OTF-muodossa. Ne upotetaan latauksen yhteydessä, joten ne voidaan näyttää sovelluksessasi. Jos upotat suuria kirjasintiedostoja, sovellussisällön tiedostokoko kasvaa huomattavasti.
- Kun luot HTML-tiedostoja, tiedostot ovat nyt merkittävästi pienempiä (yli 50 % pienempiä), sillä QuarkXPress hyödyntää nyt useita optimointitapoja, joiden ansiosta kuvia ei tarvitse ladata useita kertoja ja joiden avulla voidaan määrittää älykkäästi, onko JPG- vai PNG-kuvamuoto pienempi.
- Taittoon upotettua verkkosisältöä tai taitossa viitattua verkkosisältöä voi nyt vierittää sovelluksessa, jos verkkosisältö on suurempi kuin sen kuvalaatikko.
- Painiketoiminnoissa on uusi **avaustoiminto**. Tällä toiminnolla voit nyt avata tiedostoja ja näyttää niitä sovelluksessasi. Tiedoston on kuitenkin oltava muodossa, jonka laite osaa näyttää. Voit esimerkiksi avata PDF-tiedoston laitteiden sovelluksessa näytettäväksi, jos laite tukee PDF:ää.
- Useita puuttuvia digitaalisia tiedostoja voi nyt päivittää kerralla Käyttö-valintaikkunassa.
- · Ankkuroidut ruudut voivat nyt sisältää monipuolisempaa sisältöä.

QuarkXPressin versio 9.5.2 sisälsi sivupinojen tuen. Kun sisältöä viedään App Studioon, QuarkXPress mahdollistaa nyt ylimääräisten sivupinojen tuen. Voit luoda sivupinoja valitsemalla toiminnon valintaruudun App Studion Julkaiseminen-paletissa. Kun toiminto on valittu, kaikki osien alut (kuten ne on määritetty Sivuasettelu-paletissa) aloittavat uuden sivupinon.

# Tunnettuja ja ratkaistuja ongelmia

Tämän ohjelmistoversion tunnettujen ja ratkaistujen ongelmien luettelon löydät Quarkin Internet-sivustoista osoitteesta *www.quark.com*, *euro.quark.com* tai *japan.quark.com*. Tuotedokumentaatio, mukaan lukien luettelo tunnetuista ja ratkaistuista ongelmista, on kohdassa **Tuki > Tuotedokumentaatio**.

## Quarkin yhteystiedot

Tukiportaalissa voit luoda tukipyyntöjä, seurata pyyntöjä, vastaanottaa tilailmoituksia, keskustella teknisen tuen edustajan kanssa, tehdä hakuja tietämyskannasta ja käyttää tuotteiden ohjeita.

Voit käyttää kaikkien Quark-ohjelmistojen ohjeita suoraan, olipa kyseessä QuarkXPress, AppStudio tai Quark Enterprise Solutions, joten voit hakea vastauksen kysymyksiisi sinulle sopivaan aikaan. Tukiryhmämme on myös valmiina auttamaan tukiportaalin kautta tai ylläpitosopimuksen tilanneiden asiakkaidemme tapauksessa puhelimitse.

Jos olet Quark-asiakas ja sinulla on voimassa oleva ylläpito- tai tukisopimus, sinulle on jo luotu tukitili rekisteröidyn sähköpostiosoitteesi perusteella. Jos sinulla ei ole tukisopimusta, voit ostaa yksittäisen tukitapauksen ongelmasi ratkaisemiseksi. Jos olet ostanut tai rekisteröinyt tuetun tuotteen, olet oikeutettu maksuttomaan tukeen ensimmäisen 90 päivän ajan.

### Amerikassa

Lisätietoja saat tukisivustostamme osoitteesta www.quark.com/support

#### Amerikan ulkopuolella

Jos asut Amerikan ulkopuolella, voit käyttää tukitiliäsi seuraavissa sivustoissa:

Tukisivusto

- Ranska www.quark.com/fr/support
- Saksa www.quark.com/de/support

## Käyttöehdot ja vastuuvapaus

© 2022 Quark Software Inc. ja sen oikeuksien haltijat. Kaikki oikeudet pidätetään.

Suojattu seuraavilla USA:ssa myönnetyillä patenteilla: 5,541,991; 5,907,704; 6,005,560; 6,052,514; 6,081,262; 6,633,666 B2; 6,947,959 B1; 6,940,518 B2; 7,116,843; 7,463,793; ja muut hyväkyntää odottavat patentit.

Quark, Quark-logo, QuarkXPress ja QuarkCopyDesk ovat Quark Software Inc:in ja sen tytäryhtiöiden tavaramerkkejä tai rekisteröityjä tavaramerkkejä Yhdysvalloissa ja/tai muissa maissa. Kaikki muut merkit ovat omistajiensa omaisuutta.